神戸大学附属学校部(幼・小・中等・特支)創立10周年記念事業募金 インターネットを利用した寄附手順について

※「神戸大学附属学校部創立10周年記念事業募金」への寄附については、「神戸大学基金」の webページから行います。そのため、手続きを行う過程で一部、「神戸大学附属学校部創立10 周年記念事業募金」の趣旨と異なる、関係の無い記載がありますのであらかじめご了承願いま す。

1.「お申し込みはこちらから」のボタンを押してください。

| 🤊 神戸大:                                                             | 学            | <ul> <li>▶ ま</li> <li>▲ 受験生の方</li> </ul>                                     | 3問い合わせ ・ アクセス・1<br>🎍 在字生の方     | 地図 Google<br>▲ 卒業生の方 ▲ 企      | Q         English         中文           第・地域の方 <ul> <li>             教職員の方</li> </ul> |
|--------------------------------------------------------------------|--------------|------------------------------------------------------------------------------|--------------------------------|-------------------------------|--------------------------------------------------------------------------------------|
| 大学について 入                                                           | 試情報          | 教育・学生生活                                                                      | 研究・産学官連携                       | 国際交流                          | 学部・大学院等                                                                              |
| HOME » 大学について » 神戸大学基金:                                            | » 寄附申込方法 (個人 | )                                                                            |                                |                               |                                                                                      |
| 0<br><u>学長至発</u>                                                   | 寄附申记         | 」方法 (個人)                                                                     |                                |                               | in des la company de la company de la company                                        |
| D 大学概要                                                             | *******      |                                                                              | らのご寄附は、神戸大学製<br>HTいただきます、ご客覧   | 基金委員会の厳正な管理<br>まの方法はNINのよやわ   | のもと、神戸大学基金として有意                                                                      |
| 0 組織                                                               | and a        |                                                                              |                                | 102212/2021 02 02 02          | ( 7 )                                                                                |
| 取組·計画                                                              | 基金趣意書(PI     | DF#SE()                                                                      |                                |                               |                                                                                      |
| ◎ 情報公開                                                             |              |                                                                              |                                |                               |                                                                                      |
| □ 広報活動                                                             | ご寄附の方        | 法                                                                            |                                |                               |                                                                                      |
|                                                                    | a. WEB申込     | みフォームからのご寄                                                                   | 附 (クレジットカード決)                  | 育、インターネットバン                   | キング、銀行振込)                                                                            |
| ▶ <u>学長挨拶</u>                                                      | 中込みりいたし      | ラフオームからめ中し12<br>,ます。                                                         | 2の頂きまり C、 八/1週回                | にと登録頂いにメールノ                   | 「トレスstic HIQ元」メールでわる                                                                 |
| 神戸大学基金の事業                                                          | クレジ          | ットカードによるご書                                                                   | 504                            |                               |                                                                                      |
| > 基金の実績と募金状況                                                       |              | <ul> <li>ご利用いただけるた</li> </ul>                                                | ードは、「VISA」「Ma                  | sterCard」「JCB」「A              | merican Express」「Diners                                                              |
| ▶ <u>寄附申込方法 (個人)</u>                                               |              | Club」です。                                                                     |                                |                               |                                                                                      |
| <ul> <li> <u> <u> </u></u></li></ul>                               |              | VISA S                                                                       | Den Cat                        |                               |                                                                                      |
| ▶ <u>税制上の優遇措置</u>                                                  |              |                                                                              |                                |                               |                                                                                      |
| 高附者ご芳名・高附いただいた皆様                                                   | 125          | ーネットハンキンク・                                                                   | 銀行振込によるご奇附<br>・ 油豆士学はなって応信     |                               |                                                                                      |
| ☞ 学内教職員の皆様へ [学内限定]                                                 |              | <ul> <li> 中込元         「メール         」         、         、         、</li></ul> | 、神戸人子基金の山座頂                    | 報をお知らせ致します。<br>一本、キャンドゥブフィク   | ā) + +                                                                               |
| <ul> <li>神戸大学基金広報誌『神戸大学とわた<br/>し~Across the Boundaries』</li> </ul> | <b>1</b>     | <ul> <li>         ・         ・         ・</li></ul>                            | 」見担とさせて頂きますの<br>1及びATMで10万円を超え | で、 めらかしのこ ] 承帰<br>える現金振込を行う場合 | 記います。<br>は、振込をされる方の本人確認書                                                             |
| ▶ 基金お問い合わせ先                                                        |              | 類 (運転免許証、健                                                                   | 康保険証、パスポート等                    | )の提示が必要となりま                   | すのでご留意願います。                                                                          |
| ▶ 過去の寄附者ご芳名                                                        |              |                                                                              |                                |                               |                                                                                      |
| □ 学長室発                                                             | 8            | フレジットカ <mark>ー</mark> ド及び4                                                   | (ンターネット)(ンキング) お申し             | ・銀行振込によるご高い<br>込みはこちらから       | が下記よりお申込ください。                                                                        |

2.「利用方法・注意事項」を確認し、同意される場合は、ページ下部の「『利用方法・注 意事項』に同意する」のボタンを押してください。

| 一种 戶大                               | 字            | ▲ 受験生の方                      | ▲ 在学生の方 ▲                 | 卒業生の方 🎍 企業・1              | し或の方 ▲ 教職員の方 |
|-------------------------------------|--------------|------------------------------|---------------------------|---------------------------|--------------|
| 大学について                              | 入試情報         | 教育・学 <u>生生</u> 活             | 研究・産学官連携                  | 国際交流                      | 学部・大学院等      |
| <u>OME » 大学について</u> » <u>神戸大学基金</u> | 2 » WEB申込みこ  | フォームによる寄附のご案内                |                           |                           |              |
| ☑ <u>学長室発</u>                       | WEE          | 3申込みフォーム                     | による寄附のご                   | 案内                        |              |
| ■ 大学概要                              | WEBF<br>ります。 | 申込みフォームによる寄附をご               | <sup>1</sup> 利用いただくには、以下の | 「利用方法・注意事項」に              | 同意していただく必要が  |
| □ 組織                                | 同意し          | っていただけ <mark>る方のみ、申込み</mark> | フォームへお進みいただけ              | ŧŢ.                       |              |
| 1 取組・計画                             | 利用7          | 「法・注意事項                      |                           |                           |              |
| 5 值報公開                              | 実現の          |                              |                           |                           |              |
| □ 広報活動                              | 司附の          | が流れをこ。唯認くたらい                 |                           |                           |              |
| ■ 神戸大学基金                            |              |                              | メールアドレスを申込みフ<br>、         | オームに入力する                  |              |
| 学長挨拶                                |              |                              | 返信メールに記載されたUF             | Lヘアクセスする                  |              |
| <br>                                |              |                              | <b>T</b>                  | 2                         |              |
| 基金の実績と募金状況                          |              |                              | 「個人情報の取扱いについ              | て」に同意する                   |              |
| <u> 寄附申込方法 (個人)</u>                 |              | 8                            | ▼<br>録フォームにしたがって.Xi       | 更か信胡を入力する                 |              |
| <u> </u>                            |              |                              |                           | SC 0 1H + 1 (C / (7 ) 5 D |              |
| -<br>神戸大学古本募金                       |              |                              | 確認画面で入力情報                 | を確認する                     |              |
| 税制上の優遇措置                            |              |                              |                           |                           |              |
|                                     | e            |                              | 案附受付完:                    | 7                         |              |

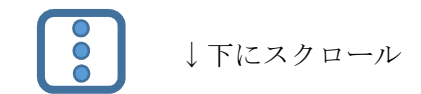

## 個人情報について

申込みフォームに入力の事項は、本来の目的(寄附金収受業務にかかること及び基金推進活動に関すること)以外には 使用しません。

ご本人の同意を得ずに、個人情報を第三者に提供することはいたしません。なお、一部業務を(株)エフレジに委託し ておりますが、<u>神戸大学プライバシーポリシー</u>により、個人情報を適切に管理・保護し、適正に取り扱います。

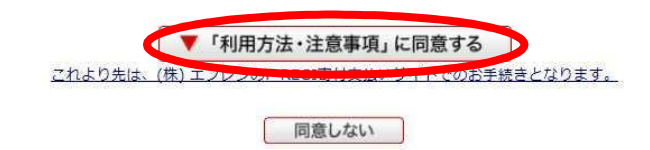

3.メールアドレスを入力し、「寄附を開始する」のボタンを押してください。

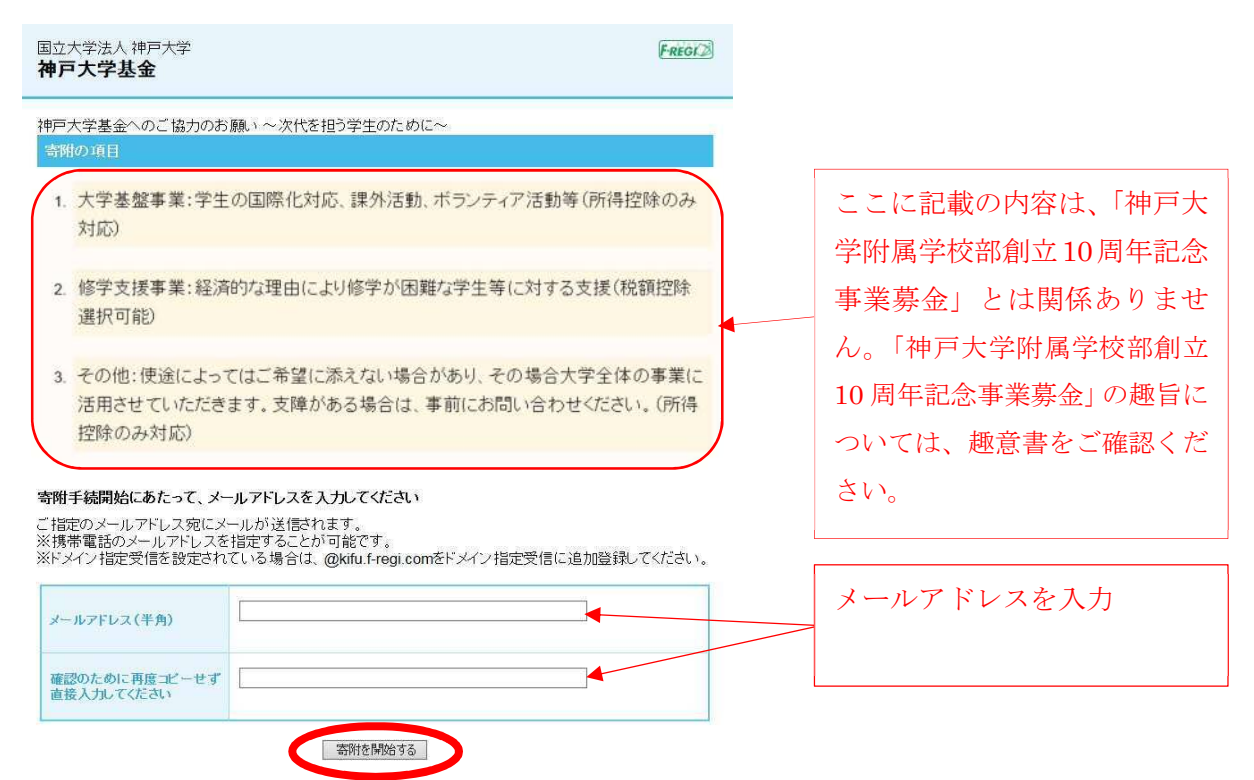

- 4. 入力したメールアドレスに「F-REGI 寄付支払い」からメールが届きます。
- メール本文にある「インターネット納付用 URL」をクリックしてください。

| 憲出人 F-REGI 寄付支払い <info@kifu.f-regi.com> ① 有 返信 図 リス</info@kifu.f-regi.com>                                              | トに返(                  |
|----------------------------------------------------------------------------------------------------|-----------------------|
| 件名 [sch-soumu:19771] 神戸大学基金 納付用URLのお知らせ                                                                                 | 「抽古七学其会」と記載が          |
| 宛先 (自分) <sch-soumu@office.kobe-u.ac.jp> 🔆</sch-soumu@office.kobe-u.ac.jp>                                               |                       |
| sch-soumu@office.kobe-u.ac.jp 様                                                                                         | ありますが、問題ありませ          |
| この度は、国立大学法人 神戸大学「神戸大学基金」に<br>お申し込みをいただきまして誠にありがとうございます。                                                                 | $\mathcal{N}_{\circ}$ |
| インターネット納付用URLをお知らせします。                                                                                                  |                       |
| https://www.kikin.srv.kobe-u.ac.jp/contribute/user/Collect/agree/44-40a7bb68a946dc4354b71c3e241eba                      | <u>a93</u>            |
| 上記のURLにアクセスしていただき、注意事項などをご確認のうえ、<br>必要情報を入力し、お手続きを進めてください。                                                              |                       |
| 【注意】<br>上記RLが二段に分割されている場合は、一段目・二段目をそれぞれ<br>コピーレ、ウェブブラウザの画面上部のアドレスバーへ貼り付け、<br>一行にしてからアクセスしてください。                         |                       |
| 上記RLの有効期限は3時間です。<br>有効期限が切れた場合は申し込みページに戻り<br>再度メールアドレスを登録いただき。<br>改めて納付用URLを取得してください。                                   |                       |
| 寄附に関してのご質問は、直接お問い合わせください。<br>国立大学法人 神戸大学お問い合わせ窓口: <u>kikin@office.kobe-u.ac.jp</u>                                      |                       |
|                                                                                                    |                       |
| ※このメールは、F-REGI 寄付支払いより自動送信されています※<br>本メールにご返信いただきましてもお答えすることができませんので<br>予めご了承ください。                                      |                       |
| 寄附金のお申込みに身に覚えのない方や、本件に関してご不明な点<br>などございましたら、お問い合わせ窓口までご連絡ください。                                                          |                       |
| 【 F-REGI 寄付支払い 】は 株式会社エフレジ が運営しております                                                                                    |                       |
| システムに関するお問い合わせ: <u>http://www.f-regi.co.jp/contact/</u><br>Copyright (c) 2002-2018 F-REGI Co.,Ltd. All Rights Reserved. |                       |

5. 個人情報の取扱いについてご確認の上、「同意する」→「同意して次へ進む」をクリックしてください。

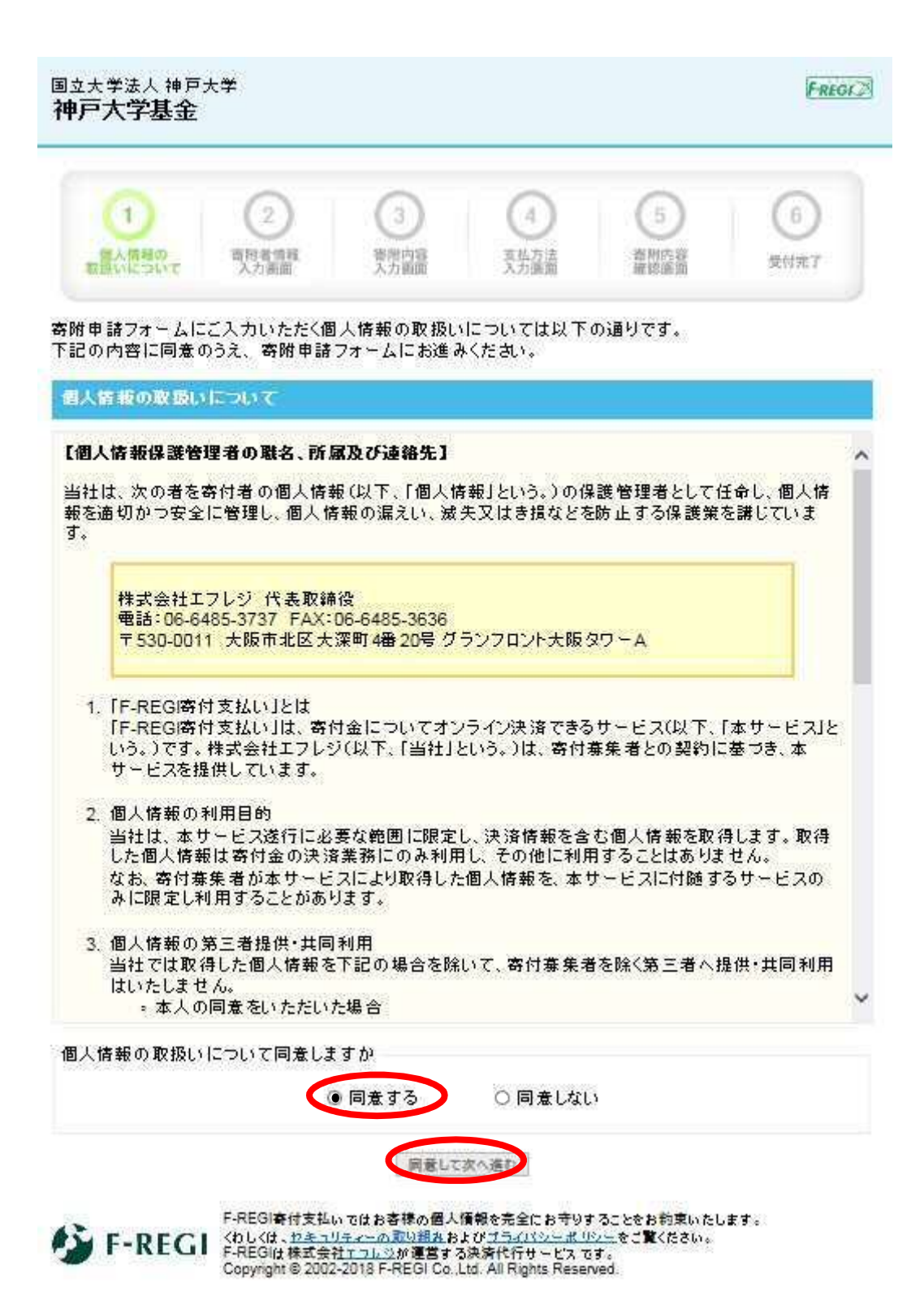

6. 寄附者情報を入力し、「寄附内容の入力」ボタンをクリックしてください。

| 立大学法人 神戸大学<br><b>戸大学基金</b> |            |                      |            |              | Fri     |
|----------------------------|------------|----------------------|------------|--------------|---------|
| 1                          | 2          | 3                    | 4          | 5            | 6       |
| 個人情報の<br>転扱いについて<br>入り     | 諸精報<br>り画面 | 寄相内容<br>入力画面         | 支払方法入力面面   | 著附內容<br>確認面面 | 受付完了    |
| 附者情報入力<br>申込者さまの情報を入け      | りしてください    |                      |            |              |         |
| が付いている項目は必須                | 真となります)    |                      |            |              |         |
| 郵便番号                       |            | 郵便                   | 番号検索 【半角数字 | 1            |         |
| 住所(都道府県~番地)                |            |                      |            |              | 【全角·半角】 |
| わじ降の住所(建物な<br>こ)           |            |                      |            |              | 【全角·半角】 |
| 氏名                         |            |                      | 【全角·       | 半角】          |         |
| 氏名(フリガナ)                   |            |                      | 【全角/       | [לו          |         |
| 電話番号                       |            | -                    | 【半角数字】     |              |         |
|                            |            | THE REAL PROPERTY OF | 201        |              |         |
|                            |            | - SEDKIA122          | M 1 A 7    |              |         |

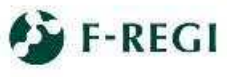

F-REGI ないているうなないに、 (わしくは、セキュリティーの取り組みおよびプライバシーボリシーをご覧ください。 F-REGIは株式会社エフレジが運営する決済代行サービスです。 Copyright © 2002-2018 F-REGI Co.,Ltd. All Rights Reserved.

7. 寄附内容を入力してください。

※寄附の使途については、「その他」の欄に寄附金額を入力してください。 また、その下段にある「希望される寄付金の使途」に、必ず<u>「附属学校部創立 10 周年記念</u> 事業募金」と入力し、支払い方法へお進みください。

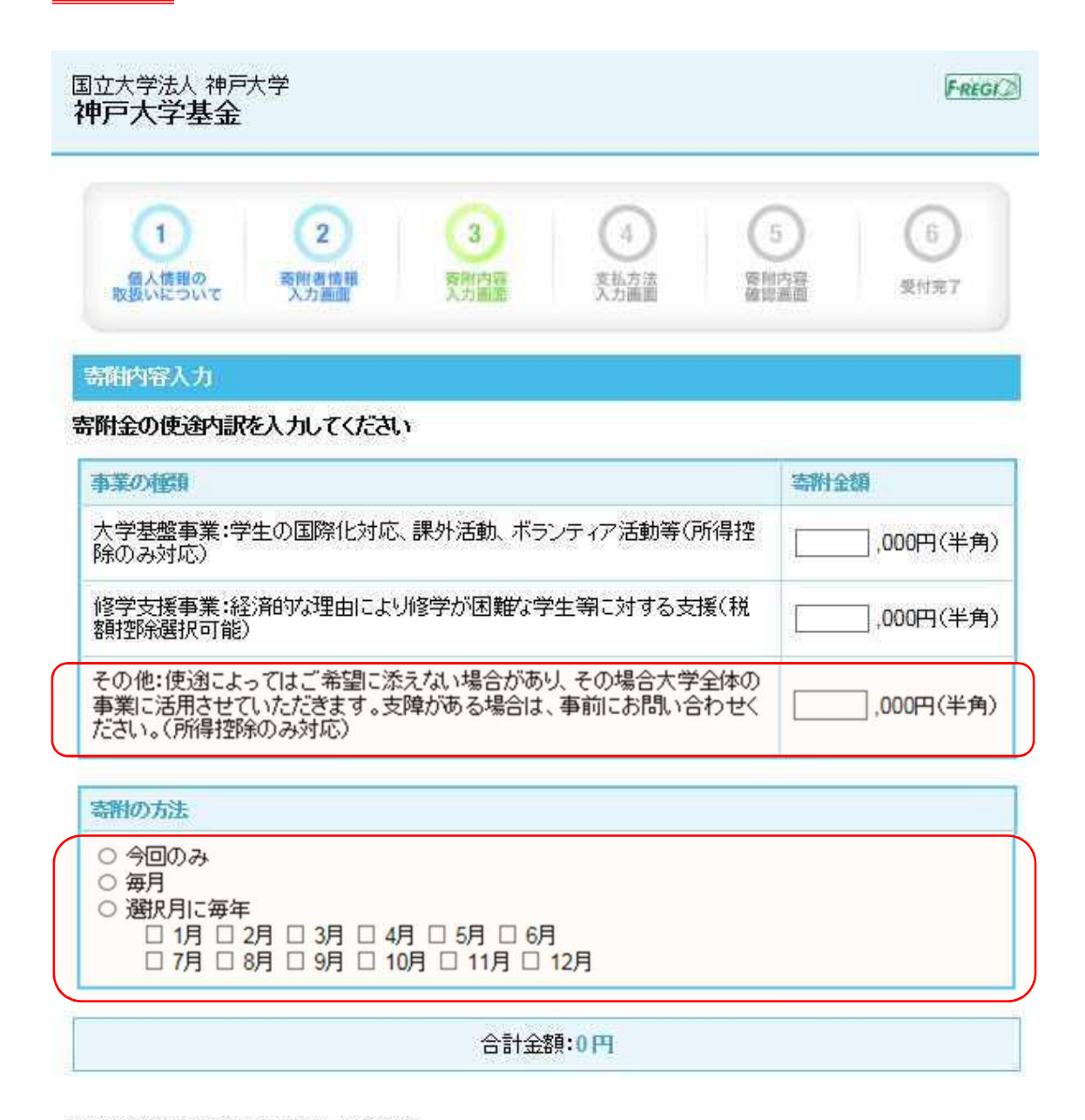

下記の確認事項こついてご回答ください (\*が付いている項目は必須となります)

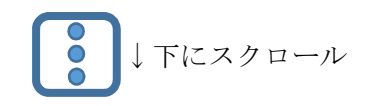

| 上記でその他を選択された方は、希望される寄付金の使きがあればご記入ください。<br>附属学校部創立 10 周年記念事業募金 | 10周年記念           入力してく           特定の学校 | *事業募金」と<br>ださい。<br>に寄附を希望 |
|---------------------------------------------------------------|----------------------------------------|---------------------------|
| *本学との関係を教えてください。                                              | する場合は<br>創立 10 周 <sup>4</sup>          | 、「附属学校部<br>F記念事業募金        |
| 卒業生の方は卒業年度を教えてください。(記入例:1966年)                                | (小学校)」 書きしてく                           | のように招弧<br>ださい。            |
|                                                               |                                        |                           |
| 卒業生の方は、学部・研究科を教えてください。                                        |                                        |                           |
| 選択してください 🗸                                                    |                                        |                           |
| 卒業生の方は、在学時に所属されていた課外活動団体があれば教えてください。                          |                                        |                           |
|                                                               |                                        |                           |
| 在学生の保護者の方は、在学生名を教えてください。                                      | この二つの項目は、                              | 今回                        |
|                                                               | の募金に関係あり                               | ませ                        |
|                                                               | $\mathcal{N}_{\circ}$                  |                           |
| 在学生の経験者又は在学生の方は、学問・研究性を教えてくたさい。<br>選択してください ・                 |                                        |                           |
| 教職員又は元教職員の方は、所属(元所属)を教えてください。                                 |                                        |                           |
|                                                               |                                        |                           |
| お名前の掲載を希望されない場合は、チェックを入れてください。                                |                                        |                           |
| □ホームページにお名前を掲載しない □寄附者銘板 名前を掲載しない<br>子にお名前を掲載しない              | > □寄附者纪念椅                              |                           |
| 国立大学法人神戸大学へのかセージを記入してください                                     |                                        |                           |
|                                                               |                                        |                           |
|                                                               |                                        |                           |

重要!!

必ず、「附属学校部創立

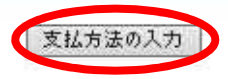

前に戻る

F-REGI寄付支払いではお客様の個人情報を完全にお守りすることをお約束いたします。 くわしくは、セキュリティーの取り組みおよびプライバシーボリシーをご覧ください。 F-REGIは株式会社エフレジが運営する決済代行サービスです。 Copyright © 2002-2018 F-REGI Co.,Ltd. All Rights Reserved. 8. 支払方法を選択し、「確認画面へ」をクリックしてください。

| 组结法入力                              |                                                                                                    |            |
|------------------------------------|----------------------------------------------------------------------------------------------------|------------|
| 制金額合計                              |                                                                                                    |            |
| 事業の種類                              |                                                                                                    | 1 <b>1</b> |
| その他:使途によってはご。<br>せていただきます。支障が<br>む | 希望に添えない場合があり、その場合大学全体の事業に活用さ<br>ある場合は、事前にお問い合わせください。(所得控除のみ対                                                                                | 1,000      |
|                                    | 合計金額:1                                                                                                    | PH 000,    |
| 払方法を選択してくたさい                       |                                                                                                    | いずれかの支払い方  |
| クレジオカードで支払う                        | 4                                                                                                    | を選択してください  |
| 利用可能なケレジットカード                      | VISA 🧱 🔜                                                                                                    |            |
| かり留号                               | (半角数字)<br>※AMEXの書をは、ハイフン <sup>(1)</sup> 2時()で4時4時4時3時とた話で入力して(ださい。<br>※ONERSの書をは、ハイフン <sup>(1)</sup> 2時()で4 <del>時4時1時2時とた話で入力して(ださい。</del> |            |
|                                    |                                                                                                    | _          |
| カード名書                              | ※カードに記載されている通りに半角英数で入力してください。                                                                                                    |            |
|                                    | (半角数字)                                                                                                    | 7          |
| ያትኋባም የ                            | のセキュリティコードを入力してください。<br>(裏面のカード番号右上または左上4桁の場合もこ<br>さいます。)                                                                                   |            |
| ፱キュリティコ~ド<br>調行振込(ATM- ኅ/୨፦        | のセキュリティコードを入力してください。<br>(裏面のカード番号右上または左上4桁の場合もこ<br>さいます。)                                                                                   |            |

9.入力内容の確認を行い、内容に問題がなければ、「上記内容で確定する」をクリックしてください。

|                                                            | $\sim$ $\sim$ $\sim$ $\sim$                                        |
|------------------------------------------------------------|--------------------------------------------------------------------|
|                                                            |                                                                    |
| 製扱いについて 入                                                  | 10月1日 日本 1月1日 1日 1日日 1日 1日日 1日 1日日 1日 1日日 1日日 1日                   |
| Web rations and a state of the                             |                                                                    |
| 新たちを                                                       |                                                                    |
|                                                            |                                                                    |
| children et                                                |                                                                    |
| 郵便番号                                                       | 658-0063                                                           |
| 郵便番号<br>住所(都道府県~番地)                                        | 658-0063<br>兵庫県神戸市東灘区住吉山手5-11-1                                    |
| 郵便番号<br>住所(都道府県〜番地)<br>それ以降の住所(建物な<br>ど)                   | 658-0063<br>兵庫県神戸市東灘区住吉山手5-11-1                                    |
| 郵便番号<br>住所(都道府県〜番地)<br>それ以降の住所(建物な<br>ど)<br>氏名             | 658-0063<br>兵庫県神戸市東灘区住吉山手5-11-1<br>附学 太郎                           |
| 郵便番号<br>住所(都道府県〜番地)<br>それ以降の住所(建物な<br>ど)<br>氏名<br>氏名(フリガナ) | 658-0063         兵庫県神戸市東灘区住吉山手5-11-1         附学 太郎         フガク タロウ |

## 寄附内容

| 事業の種類                                                                                          | 寄附金額      |
|------------------------------------------------------------------------------------------------|-----------|
| その他:使途によってはご希望に添えない場合が<br>あり、その場合大学全体の事業に活用させていた<br>だきます。支障がある場合は、事前にお問い合わ<br>せください。(所得控除のみ対応) | 1,000円    |
|                                                                                                | 寄附内容を変更する |

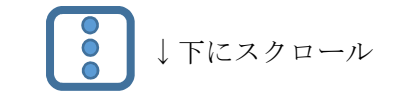

| メッセージ    |                                                                                                    |
|----------|----------------------------------------------------------------------------------------------------|
|          | 確認事項を変更する                                                                                                    |
|          | 上記内容で確定する                                                                                                    |
| 🎒 F-REGI | F-REGI寄付支払いではお客様の個人情報を完全にお守りすることをお約束いたします。<br>くわしくは、セキュリティーの取り組みおよびプライバシーポリシーをご覧ください。<br>F-REGIIは株式会社 <u>エフレジ</u> が運営する決済代行サービスです。<br>Copyright © 2002-2018 F-REGI Co.,Ltd. All Rights Reserved. |

10.

【「クレジットカードで支払う」を選択された場合】 受付完了画面が表示され、「納付完了のお知らせ」のメールが届きます。 メールには「神戸大学基金」と記載されていますが、問題ありません。

【「銀行振込(ATM・インターネットバンキング)」を選択された場合】 受付完了画面が表示され、「納付申請受付のお知らせ」のメールが届きます。 メール内の指示に従ってお振込をお願いします。 メールには「神戸大学基金」と記載されていますが、問題ありません。

以上で、寄附の手続きは完了です。

神戸大学附属学校園へのご寄附、ありがとうございます。 いただいたお金は、子どもたちの為に、大事に使わせていただきます。